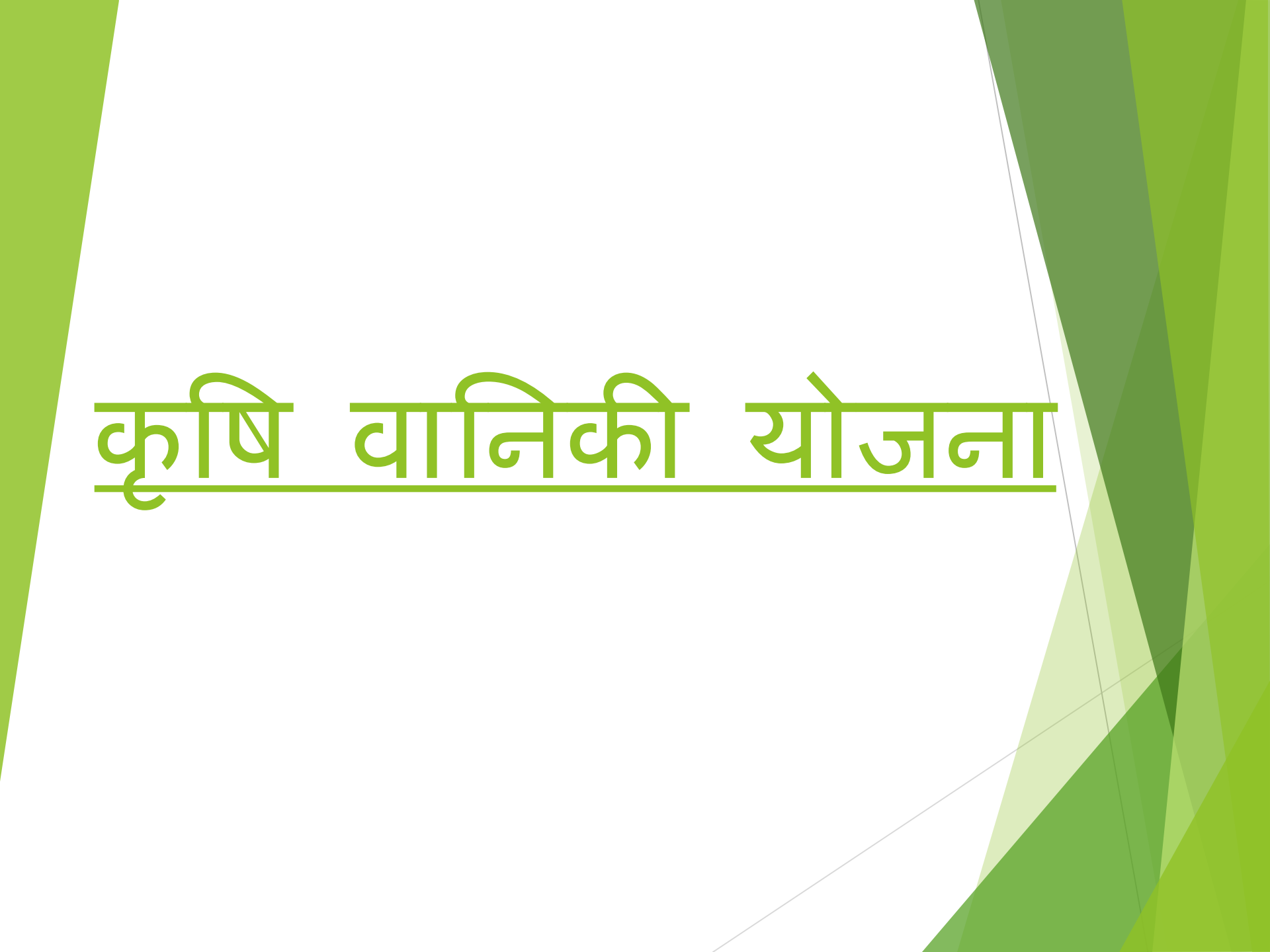

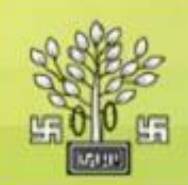

## Environment & Forest Department

## **Online Application Form**

#### आवेदन कैसे करें ?

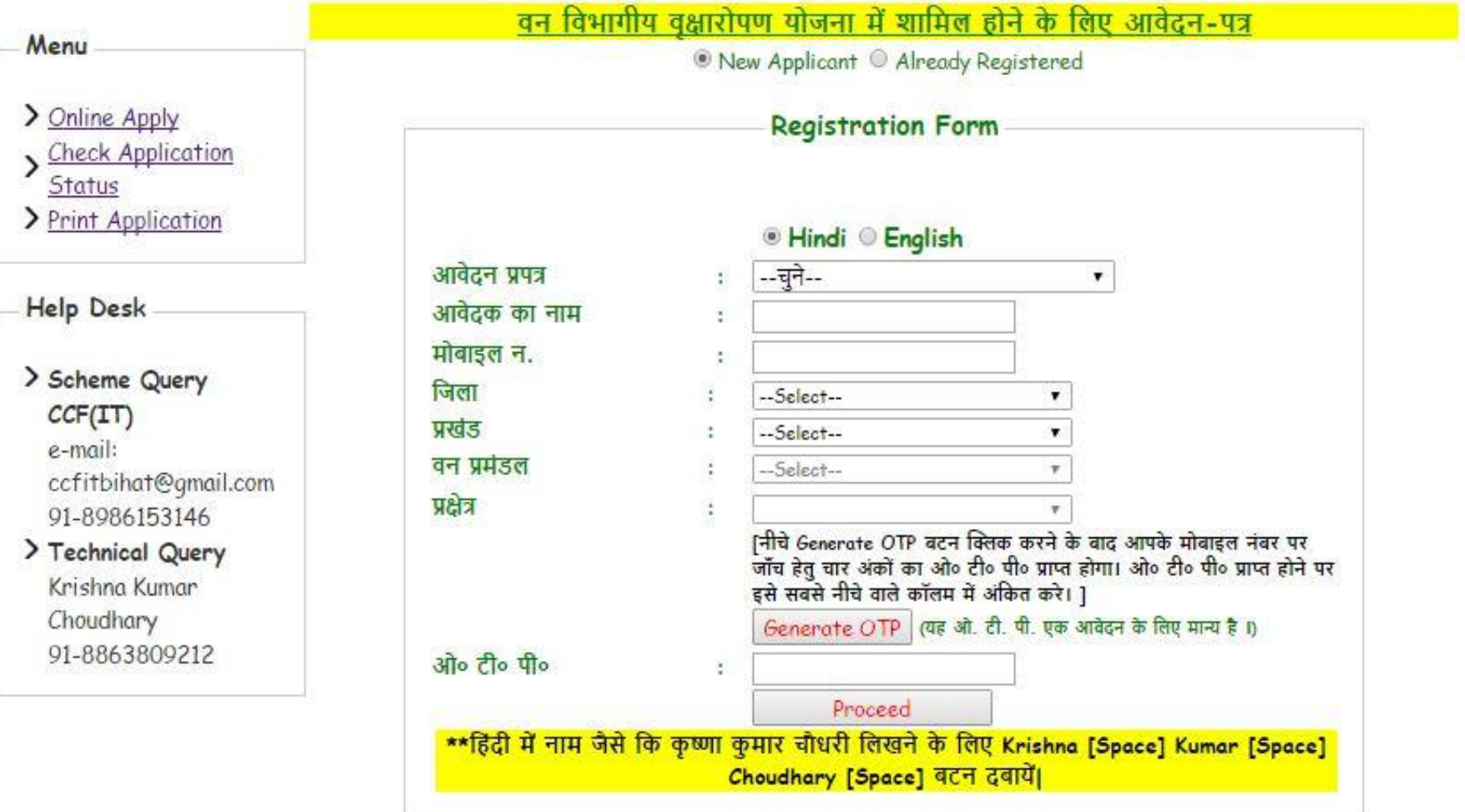

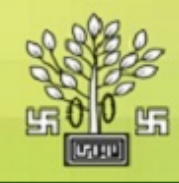

## e-Forestry Online Application Form

#### <u>आवेदन कैसे करें ?</u>

| Monu                                                                                                  | <u>वन विभागी</u>        | <u>य वृक्षारोपण योजना में शामिल होने के लिए आवेदन-पत्र</u>                                                                                                    |
|----------------------------------------------------------------------------------------------------|-------------------------|----------------------------------------------------------------------------------------------------|
| Menu                                                                                                  |                         | New Applicant O Already Registered                                                                                                    |
| <ul> <li><u>Check Application</u></li> <li><u>Status</u></li> <li><u>Print Application</u></li> </ul> |                         | Registration Form                                                                                                    |
|                                                                                                    |                         | Hindi English                                                                                                    |
|                                                                                                    | आवेदन प्रपत्र           | :चुने ▼                                                                                                    |
| Help Desk                                                                                             | आवेदक का नाम            | :चुने                                                                                                    |
| S Chief Conservator of                                                                                | मोबाइल न.               | विभागीय पौधशालाओं से पौधों की खरीद<br>:<br>कषि वानिकी योजना                                                                                                    |
| Forest (IT) Bihar                                                                                     | जिला                    | ः हर परिसर हरा परिसर वृक्षारोपण योजना                                                                                                    |
| e-mail:<br>ccfitbihat@amail.com                                                                       | प्रखंड                  | : पॉप्लर ई. टी. पी. कृषि वानिकी योजना                                                                                                    |
| 91-8986153146                                                                                         | वन प्रमंडल              | :Select 🔻                                                                                                    |
|                                                                                                    | प्रक्षेत्र              | : <b>v</b>                                                                                                    |
| Krishna Kumar<br>Choudhary<br>91-8863809212                                                           |                         | [नीचे Generate OTP बटन क्लिक करने के बाद आपके मोबाइल नंबर पर<br>जाँच हेतु चार अंकों का ओ० टी० पी० प्राप्त होगा। ओ० टी० पी० प्राप्त होने<br>पर इसे सबसे नीचे वाले कॉलम में अंकित करे। ]<br>Generate OTP (यह ओ. टी. पी. एक आवेदन के लिए मान्य है ।) |
|                                                                                                    | ओ० टी० पी०              | :                                                                                                    |
|                                                                                                    |                         | Proceed                                                                                                    |
|                                                                                                    | **हिंदी में नाम जैसे वि | कि कृष्णा कुमार चाधरी लिखने के लिए Krishna [Space] Kumar [Space]<br>Choudbary [Space] बटन दबायें।                                                                                                    |

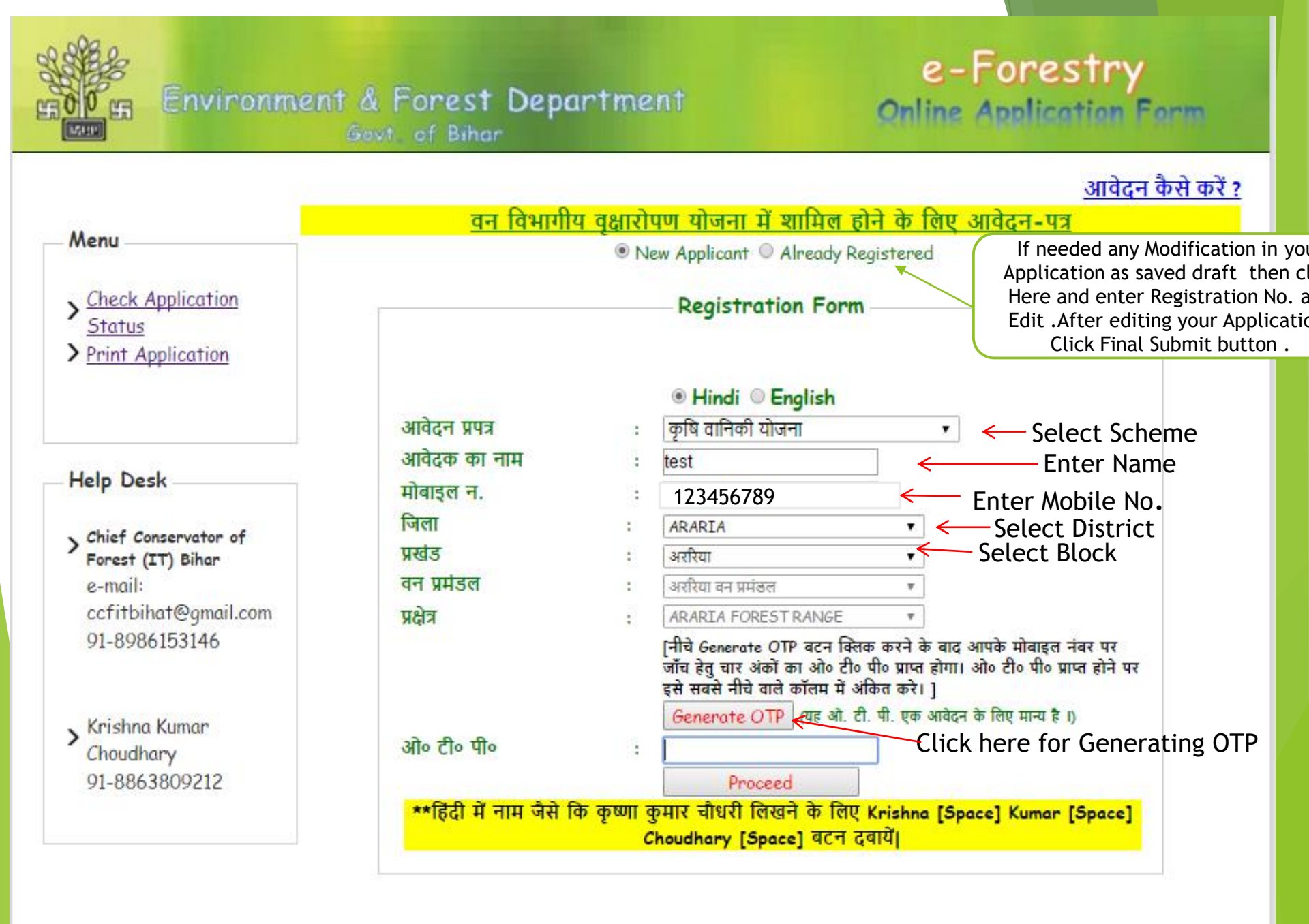

| Environmer                                                                                            | forestonline.bih.nic.in<br>OTP has been Send Success                    | n says:<br>ssfully!!!<br>ок<br>Forestry<br>Application Form<br>Click ok<br><u>आवेदन कैसे करें ?</u>                                                                                                    |
|----------------------------------------------------------------------------------------------------|-------------------------------------------------------------------------|----------------------------------------------------------------------------------------------------|
| Menu                                                                                                  | वन विभागा                                                               | <u>॥य वृक्षारापण याजना म शामल हान कालए आवेदन-पत्र</u>                                                                                                    |
| <ul> <li><u>Check Application</u></li> <li><u>Status</u></li> <li><u>Print Application</u></li> </ul> | आवेदन प्रपत्र                                                           | Registration Form         Image: Bright of the second second se |
| Help Desk<br>Chief Conservator of<br>Forest (IT) Bihar<br>e-mail:<br>ccfitbihat@gmail.com             | आवेदक का नाम<br>मोबाइल न.<br>जिला<br>प्रखंड<br>वन प्रमंडल<br>प्रक्षेत्र | : test<br>: 123456789<br>: ARARIA •<br>: अररिया •<br>: अररिया •<br>: ARARIA FOREST RANGE •                                                                                                    |
| <ul> <li>Krishna Kumar</li> <li>Choudhary</li> <li>91-8863809212</li> </ul>                           | ओ० टी० पी०                                                              | [नीचे Generate OTP बटन क्लिक करने के बाद आपके मोबाइल नंबर पर<br>जाँच हेतु चार अंकों का ओ० टी० पी० प्राप्त होगा। ओ० टी० पी० प्राप्त होने पर<br>इसे सबसे नीचे वाले कॉलम में अंकित करे। ]<br>Generate OTP (यह ओ. टी. पी. एक आवेदन के लिए मान्य है।)<br>:<br>Proceed                                                                                                    |
| 91-0003009212                                                                                         | **हिंदी में नाम जैसे वि                                                 | कि कृष्णा कुमार चौधरी लिखने के लिए Krishna [Space] Kumar [Space]<br>Choudhary [Space] बटन दबायें।                                                                                                    |

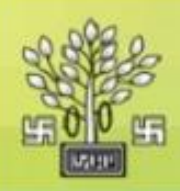

## e-Forestry Online Application Form

### आवेदन कैसे करें ?

| Not the second second se | वन विभागी       | य वृक्षारो | पण योजना में शामिल हो                                                                               | ने के लिए आवेदन-पत्र                                                                            |
|----------------------------------------------------------------------------------------------------|-----------------|------------|----------------------------------------------------------------------------------------------------|-------------------------------------------------------------------------------------------------|
| Nenu                                                                                                    |                 | • Ne       | ew Applicant 🔍 Already Reg                                                                          | gistered                                                                                        |
| <u>Check Application</u><br><u>Status</u><br><u>Print Application</u>                                                                                                    |                 |            | Registration Form                                                                                   |                                                                                                 |
|                                                                                                    | . आतेरन प्राप्त |            | ● Hindi © English<br>কুয়ি বারিকী যৌদেন।                                                            |                                                                                                 |
|                                                                                                    | आवेटक का नाम    |            | पूर्गय पानियम् पालना<br>test                                                                        | 1                                                                                               |
| lelp Desk                                                                                                    | मोबादल न        |            | 122456780                                                                                           |                                                                                                 |
|                                                                                                    | जिला            |            | ARARTA                                                                                              |                                                                                                 |
| Chief Conservator of<br>Forest (IT) Bihar                                                                                                    | प्रखंड          | :          | अररिया                                                                                              | •                                                                                               |
| e-mail:                                                                                                    | वन प्रमंडल      | :          | अररिया वन प्रमंडल                                                                                   | v                                                                                               |
| ccfitbihat@gmail.com                                                                                                    | प्रक्षेत्र      | :          | ARARIA FOREST RANGE                                                                                 | ¥.                                                                                              |
| 91-8986153146                                                                                                    |                 |            | [नीचे Generate OTP बटन क्लिक<br>जाँच हेतु चार अंकों का ओ० टी० प<br>इसे सबसे नीचे वाले कॉलम में अंदि | 5 करने के बाद आपके मोबाइल नंबर पर<br>गी० प्राप्त होगा। ओ० टी० पी० प्राप्त होने पर<br>केत करे। ] |
| Krishna Kumar                                                                                                    | सोव दीव मीव     |            | Generate OTP (यह ओ. टी.                                                                             | पी. एक आवेदन के लिए मान्य है ।)<br>Enter OTP                                                    |
| Choudhary<br>91-8863809212                                                                                                    |                 |            | Proceed <                                                                                           | Click here to Proceed                                                                           |

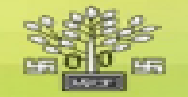

💼 Log out

|                                                                                                    |                                                         |                                             |                                                       |                             |                                                                                             |                                                                                                    |                                                                                                    | Registration 7                                                                         | d:213037140002   |
|----------------------------------------------------------------------------------------------------|---------------------------------------------------------|---------------------------------------------|-------------------------------------------------------|-----------------------------|---------------------------------------------------------------------------------------------|----------------------------------------------------------------------------------------------------|----------------------------------------------------------------------------------------------------|----------------------------------------------------------------------------------------|------------------|
|                                                                                                    |                                                         | ्रम्                                        | षे वानिकी यो                                          | जना                         | के तिए                                                                                      | आवेदन प्रपत्र                                                                                                    | Ū.                                                                                                    |                                                                                        |                  |
| आवेदक का विवरण                                                                                                    |                                                         |                                             |                                                       |                             | दस्तारे                                                                                     | ाज अपलोड करें                                                                                                    | -                                                                                                    |                                                                                        |                  |
| नाम<br>चिंता का नाम<br>चेंद्रा<br>गोबाइत न.<br>ई-मेल<br>क्तमान पत्राचार का पता<br>चिंता<br>प्रखंड<br>का प्रमेडल का नाम<br>का प्रदेष का नाम<br>Check Availability of | ARARIA<br>ARARIA<br>ARERU<br>ARERU<br>ARARIA<br>Nursery | 789<br>FOREST RANG<br>Plents, <u>Please</u> | T<br>T<br>Click Here                                  |                             | ••प्यारि<br>प्रमोटी र<br>एस्टार्थ<br>भू - सा<br>अधरम<br>दीड ब<br>विक पा<br>प्राटीब<br>•• इस | ो jpeg format शै<br>स्वतीय करें<br>d Signature<br>र अपनीय करें<br>विक्र प्रमाण पत/<br>तथान स्वीय/तीक<br>स्वूक की 1st. पृष्ठ<br>पिये<br>1कर अधिकचय 20<br>पिये pdf/jpeg प्र | Choose File<br>Choose File<br>Choose File<br>Choose File<br>Choose File<br>(Choose File<br>(Choose File<br>(Choose File<br>(Choose File)<br>(Choose File)<br>(Choose File) | No file chosen<br>No file chosen<br>No file chosen<br>No file chosen<br>No file chosen | 4                |
|                                                                                                    |                                                         |                                             |                                                       | भूमि                        | का विवर                                                                                     | ण +                                                                                                    |                                                                                                    |                                                                                        |                  |
| क्रमीक प्रकार                                                                                                    | 5                                                       | धाना                                        | पंतायत                                                | Î                           | 111                                                                                         | खाता नंबर                                                                                                    | खेलरा नंबर                                                                                                    | रकना (एकड में )                                                                        | रहीद संख्या/नर्थ |
| 1. Please selec                                                                                                    | * •                                                     |                                             |                                                       |                             |                                                                                             |                                                                                                    |                                                                                                    |                                                                                        |                  |
|                                                                                                    | (*                                                      | ) फॉर्म वानिकी (पु<br>कृषि वानकी देतु अ     | मस्तावित वृष्<br>सी भूमि पर) □ (<br>०० पीका या इससे व | तारोपण<br>व) कृषि<br>शविक न | । (कृपया<br>जनिकी (कृ<br>त्र रोपण कर                                                        | / करें) +<br>वि प्रसतों के साथ<br>जा आवयपत है।                                                                                                    | या मेंड पर) 📄                                                                                                    |                                                                                        |                  |
|                                                                                                    |                                                         |                                             | घीघों व                                               | ने प्रजा                    | ति एवं सं                                                                                   | खम                                                                                                    |                                                                                                    |                                                                                        |                  |
|                                                                                                    | 35o 3                                                   | dio .                                       | प्रजाति का नाम                                        |                             |                                                                                             | থাখা কা নাজ                                                                                                    | AT COM                                                                                                    | 4                                                                                      |                  |
|                                                                                                    | 1                                                       | -Select-                                    | •                                                     |                             |                                                                                             | Add                                                                                                    | Mons(+)                                                                                                    |                                                                                        |                  |
|                                                                                                    |                                                         |                                             | वेंक र                                                | वाला व                      | ी विवरणी                                                                                    | +                                                                                                    |                                                                                                    |                                                                                        |                  |
|                                                                                                    | विक खाल                                                 | r Ro                                        | वैक का न                                              | н                           |                                                                                             | .1F.S.C #                                                                                                    | ia:                                                                                                    | <b></b>                                                                                |                  |
|                                                                                                    |                                                         |                                             |                                                       | पोष                         | m +                                                                                         |                                                                                                    |                                                                                                    |                                                                                        |                  |
| 💷 শীতীক্ষ                                                                                                    | से अपनी भू                                              | में पर जुआरोपण क<br>जीवरण जीवे ज            | रन चाहता/ चाहत<br>गाउन र न कर र                       | 1<br>C 22                   | राषित पीधी                                                                                  | की सुरक्षा पूर्व सम्ब                                                                                                    | भिष्य की जिल्लेदारी<br>बच्चतिक                                                                                                    | वेता/जेती हूँ । पृक्षों के                                                             |                  |
|                                                                                                    |                                                         |                                             |                                                       |                             |                                                                                             |                                                                                                    |                                                                                                    |                                                                                        |                  |

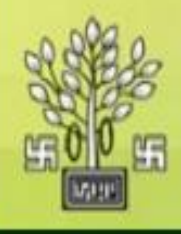

# Environment & Forest Department

## e-Forestry Online Application Form

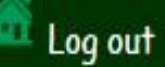

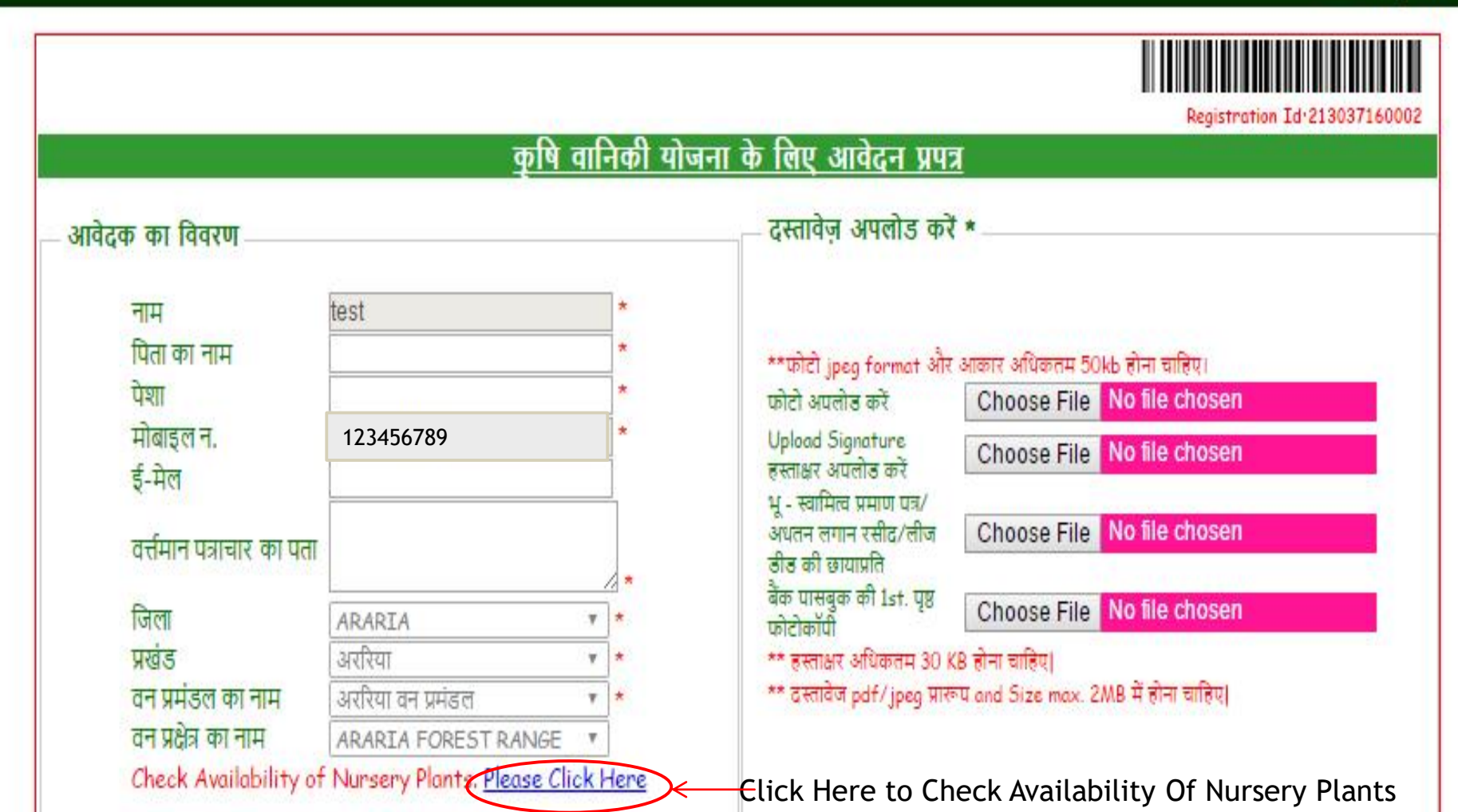

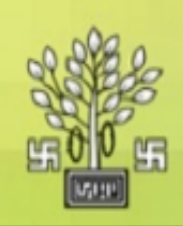

## Environment & Forest Department Govt. of Bihar

## e-Forestry Online Application Form

| Plants Availability         Mutob & dia do viction of the diament of the diament of the di | पके<br>तदा                           |                |  |  |  |
|----------------------------------------------------------------------------------------------------|--------------------------------------|----------------|--|--|--|
| आपके क्षेत्र के अंतर्गत निम्नांकित पौधशालाओं में पौधा उपलब्ध है । पौधशालाओं में फलदार एवं टिम्बर प्रजातियों के पौधे उपलब्ध है । फलदार पौधों में गोल्डमोहर, जकरन्दा, अमलतास, अशोक के पौधे, टिम्बर प्रजातियों के सागवान, शीशम, कालाशिशम, महोगनी, गम्हार, एकेसिया, चह, अर्जुन, कदम्ब, सेमल आदि प्रजातियों के पौधे उपलब्ध हैं         दक         SL# Available Species         District Name: ARARIA         Block Name: ARARIA         Block Name: ARARIA         Nursery Name: KARIAT         Contact Person No.: Vinay Kumar Sinha 8986153233         Available Seedling:-200000, Stump:-0         Start       Stump (Total No.)         1       एके सेमल         4       पुकेसिया         1       8                                                                                                    | पके<br>तदा                           |                |  |  |  |
| SL#         Available Species           Pi         District Name: ARARIA           Block Name: ARARIA         Block Name: ARARIA           Nursery Name: KARIAT         Contact Person No.: Vinay Kumar Sinha 8986153233           Available Seedling:-200000, Stump:-0         Sino SpeciesName Seedling (Total No.)           I         एकेसिया         14600           Q         2         मकुण्डी           3500         0           3         पीराम           11744         0           4         पुकेसिया           5         कदम           6         सेमल         9600           7         करोज         4050           8         अर्जुन         15750                                                                                                    | ন্য                                  | आ<br>फ<br>म्बर |  |  |  |
| Image: Project Name: ARARIA         District Name: ARARIA           Block Name: ARARIA         Block Name: ARARIA           Nursery Name: KARIAT         Contact Person No.: Vinay Kumar Sinha 8986153233           Available Seedling:-200000, Stump:-0         Stump (Total No.)           I         Variable Seedling (Total No.) Stump (Total No.)           I         Variable Seedling (Total No.) Stump (Total No.)           I         Variable Seedling (Total No.)           I         Variable Seedling (Total No.)                                                                                                    |                                      | SL#            |  |  |  |
| ft       Block Name: ARARIA         Nursery Name: KARIAT         Contact Person No.: Vinay Kumar Sinha 8986153233         Available Seedling:-200000, Stump:- 0         st       Sino SpeciesName Seedling (Total No.) Stump (Total No.)         1       एकेसिया       14600       0         2       चकुण्डी       3500       0         3       शीसम       11744       0         4       युकेसिएस       23700       0         5       कदम       23180       0         6       सेमल       9600       0         7       करंज       4050       0                                                                                                    | Dis                                  |                |  |  |  |
| Nursery Name: KARIAT         Contact Person No.: Vinay Kumar Sinha 8986153233         Available Seedling:-200000, Stump:-0         Sino       SpeciesName         Seedling(Total No.)       Stump (Total No.)         1       एकेसिया         14600       0         2       वकुण्डी         3       शीसम         4       यूकेसिया         11744       0         4       यूकेसिया         128       कदम         23180       0         6       सेमल       9600         7       करंज       4050         8       अर्जुन       15750                                                                                                    | Block Name: ARARIA                   |                |  |  |  |
| Contact Person No.: Vinay Kumar Sinha 8986153233         Available Seedling:-200000, Stump:- 0         Sino       SpeciesName         Vector       Sino         Sino       SpeciesName         Seedling:-200000, Stump:-0         Sino       SpeciesName         Seedling:-20000, Stump:-0         Sino       SpeciesName         Seedling:-20000, Stump:-0         Sino       SpeciesName         Seedling:-20000, Stump:-0         Sino       SpeciesName         Seedling:-20000, Stump:-0         Sino       SpeciesName         Seedling:-20000, Stump:-0         Sino       SpeciesName         Sino       SpeciesName         Sino       SpeciesName         Sino       SpeciesName         Sino       Stump:                                                                                                    | Nursery Name: KARIAT                 |                |  |  |  |
| Image: Available Seedling:-200000, Stump:-0         Sino       SpeciesName       Seedling (Total No.)         Image: Vertical Relation of the seedling (Total No.)       Stump (Total No.)         Image: Vertical Relation of the seedling (Total No.)       Stump (Total No.)         Image: Vertical Relation of the s                                                                                                    | Cor                                  |                |  |  |  |
| ई     Sino     SpeciesName     Seedling (Total No.)     Stump (Total No.)       1     एकेसिया     14600     0       2     चकुण्डी     3500     0       3     शीशाम     11744     0       4     पूकेलिएस     23700     0       5     कदम     23180     0       6     सेमल     9600     0       7     करंज     4050     0       8     अर्जुन     15750     0                                                                                                    | Available Seedling:-200000, Stump:-0 |                |  |  |  |
| व     1     एकेसिया     14600     0       2     चकुण्डी     3500     0       3     शीशम     11744     0       4     पूकेलिएस     23700     0       5     कदम     23180     0       6     सेमल     9600     0       7     करंज     4050     0       3     शर्जुन     15750     0                                                                                                    | S                                    |                |  |  |  |
| व     2     चकुण्डी     3500     0       3     शीशम     11744     0       4     यूकेलिप्टस     23700     0       5     कदम     23180     0       6     सेमल     9600     0       7     करंज     4050     0       3     श्रीजून     15750     0                                                                                                    | 1                                    |                |  |  |  |
| ि 3 शीशम 11744 0<br>4 यूकेलिप्टस 23700 0<br>5 कदम 23180 0<br>6 सेमल 9600 0<br>7 करंज 4050 0<br>द 1 8 अर्जुन 15750 0                                                                                                    | 2                                    |                |  |  |  |
| 4     पूकेलिएस     23700     0       5     कदम     23180     0       6     सेमल     9600     0       7     करंज     4050     0       8     अर्जुन     15750     0                                                                                                    | 3                                    |                |  |  |  |
| प्र     5     कटम     23180     0       6     सेमल     9600     0       7     करंज     4050     0       a     1     8     अर्जुन     15750                                                                                                    | 4                                    |                |  |  |  |
| 6 संमल 9600 0<br>7 करंज 4050 0<br>1 8 अर्जुन 15750 0                                                                                                    | 5                                    |                |  |  |  |
| व 1 8 अर्जुन 15750 0                                                                                                    | 6                                    |                |  |  |  |
| ਰ 1 8 अजून 15750 0                                                                                                    | 7                                    |                |  |  |  |
|                                                                                                    | 8                                    | 1              |  |  |  |
| d 9 addref 12020 0                                                                                                    | 9                                    |                |  |  |  |
|                                                                                                    | 10                                   |                |  |  |  |

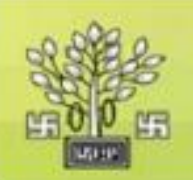

अकबरपुर

Select block

1.

anarai

Enter thana

# e-Forestry Online Application Form

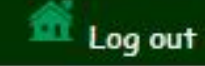

Add New Row

Rasid no.

 $\mathbf{\Lambda}$ 

Enter

| वेदक का विवरण                                                                        |                                                                                               |                   |                                                         | दस्तावेज़ अपत्रीक्षलसे                                                                                                    | Here to Upload Photo                                                                                                    |
|--------------------------------------------------------------------------------------|-----------------------------------------------------------------------------------------------|-------------------|---------------------------------------------------------|----------------------------------------------------------------------------------------------------|----------------------------------------------------------------------------------------------------|
| नाम<br>पिता का नाम<br>पेशा<br>मोबाइल न.<br>ई-मेल<br>वर्त्तमान पत्राचार का पता        | test<br>FATHER<br>FARMER<br>123456789<br>cghfh@gmail.com<br>araria                            | <<<<              | Enter fat<br>Enter fat<br>Enter o<br>Enter E<br>Enter A | Name<br>her-Name format and<br>with withing format and<br>with a star<br>ccupation ture<br>-mailer audits of<br>H tailfad unit un/<br>H tailfad unit un/<br>Address unit taila/dia | Click Here to Upload sign<br>आकार अधिकाम 50kb होना चाहिए।<br>Choose File No file chosen<br>Choose File No file chosen<br>Choose File No file chosen |
| जिला<br>प्रखंड<br>वन प्रमंडल का नाम<br>वन प्रक्षेत्र का नाम<br>Check Availability of | ARARIA<br>अर्रारेया<br>अर्रारेया वन प्रमंडल<br>ARARIA FOREST R<br>Nursery Plants. <u>Plea</u> | ANGE<br>ose Click |                                                         | बैक पासबुक की 1st. पृष्ठ<br>फोटोकॉपी<br>** हस्ताक्षर अधिकतम 30 H<br>** दस्ताकेज pdf/jpeg प्रार<br>Click Here to                                                                    | Choose File No file chosen                                                                                                    |

araria

Enter

village

anania

Enter

panchayat

123

 $\Lambda$ 

Enter

account no.Khesra no.

1234 🔨

Enter

rakba

123456

Enter

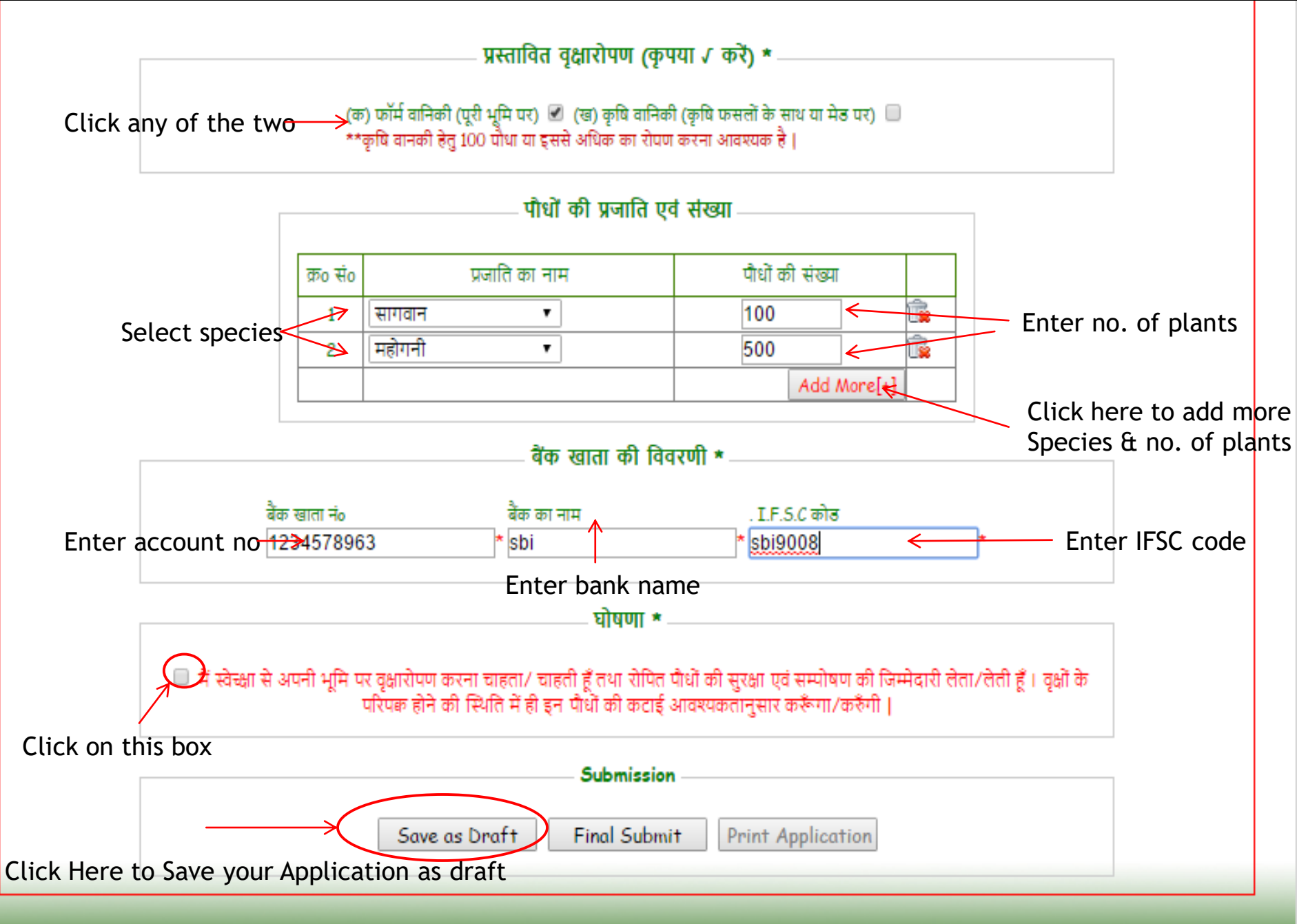

Powered & Design by NIC BSU

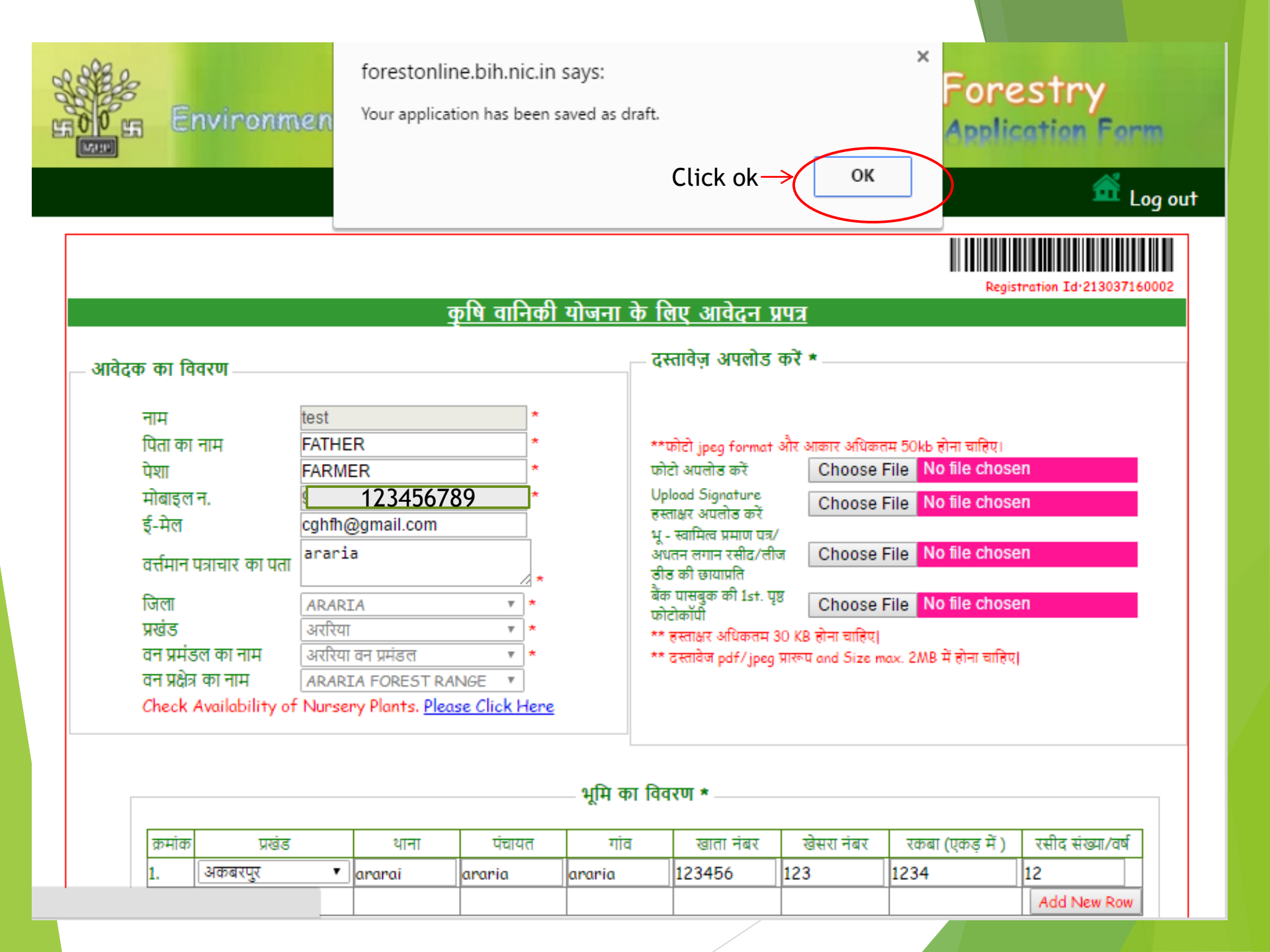

#### प्रस्तावित वृक्षारोपण (कृपया 🗸 करें) \*

(क) फॉर्म वानिकी (पूरी भूमि पर) 🗷 (ख) कृषि वानिकी (कृषि फसलों के साथ या मेड पर) 📃 \*\*कृषि वानकी हेतु 100 पौधा या इससे अधिक का रोपण करना आवश्यक है |

|          | पौधों की प्रजाति | एवं संख्या      |
|----------|------------------|-----------------|
| क्रo संo | प्रजाति का नाम   | पौधों की संख्या |
| 1        | सागवान 🔹         | 100 🙀           |
| 2        | महोगनी 🔹         | 500 🙀           |
|          |                  | Add More[+]     |

#### बैंक खाता की विवरणी \* —

| र्वक खाता नंo | बैंक का नाम | . I.F.S.C कोड |   |
|---------------|-------------|---------------|---|
| 1234578963    | * sbi       | * sbi9008     | * |

घोषणा \* -

में स्वेच्क्षा से अपनी भूमि पर वृक्षारोपण करना चाहता/ चाहती हूँ तथा रोपित पौधों की सुरक्षा एवं सम्पोषण की जिम्मेदारी लेता/लेती हूँ। वृक्षों के परिपक होने की स्थिति में ही इन पौधों की कटाई आवश्यकतानुसार करूँगा/करुँगी |

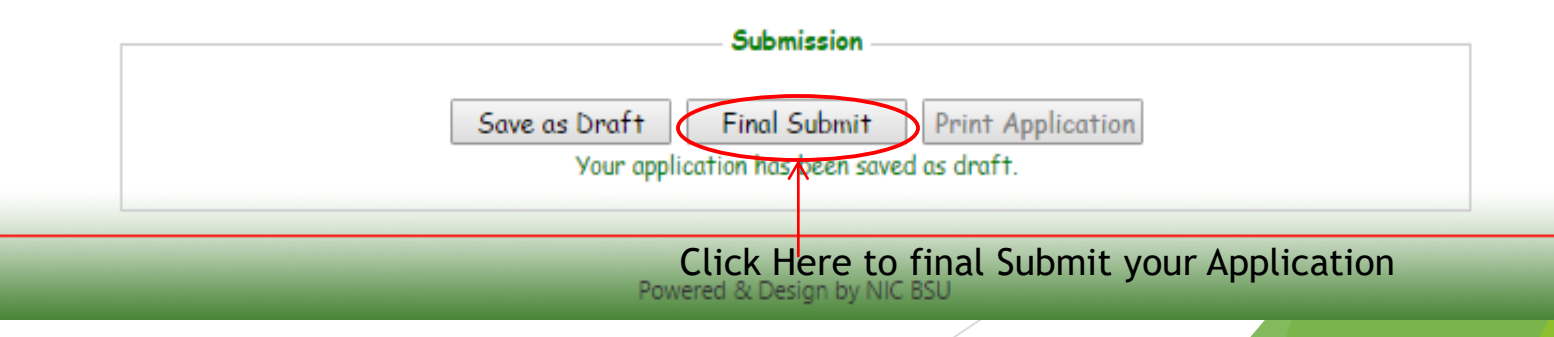

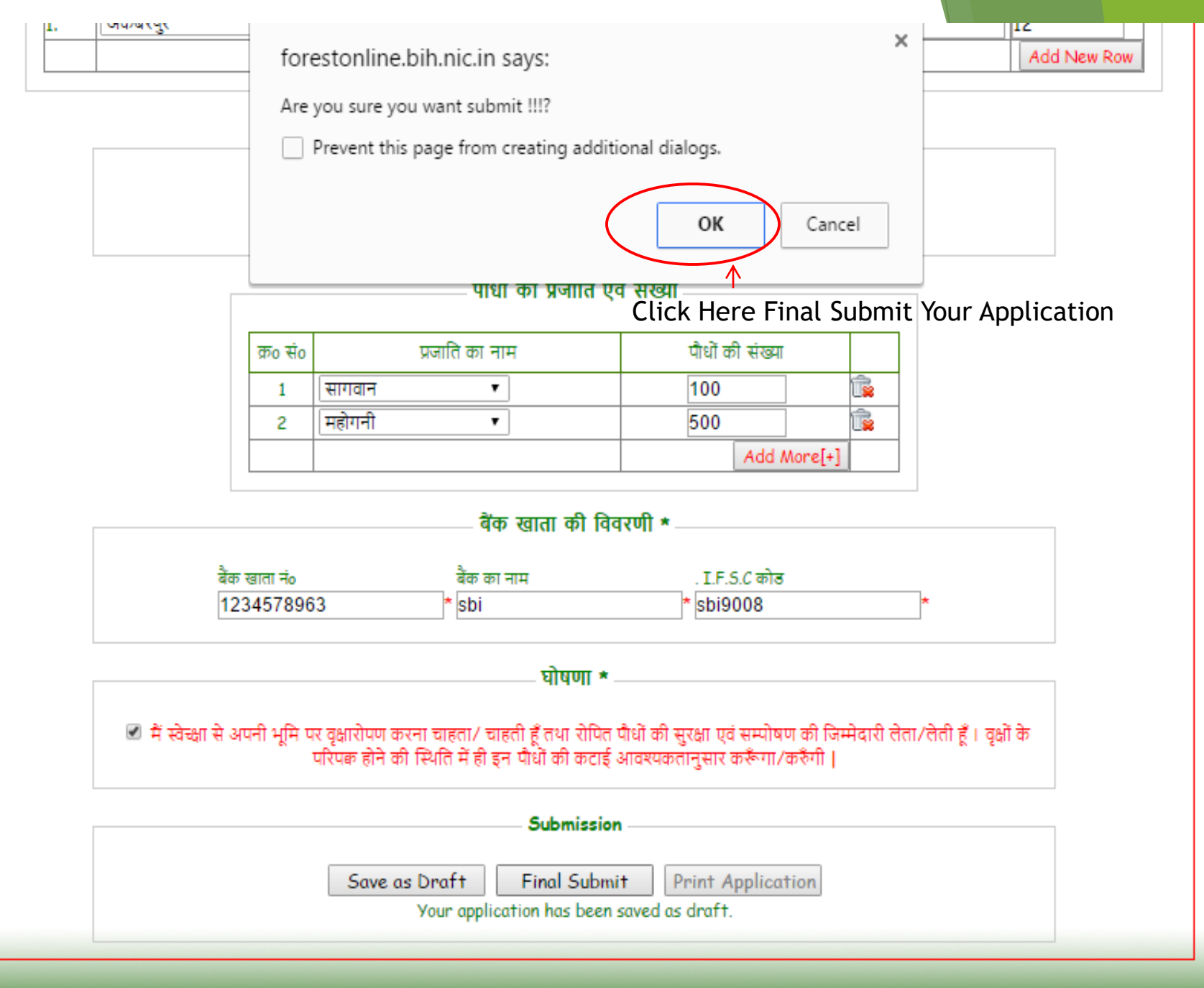

Powered & Design by NIC BSL

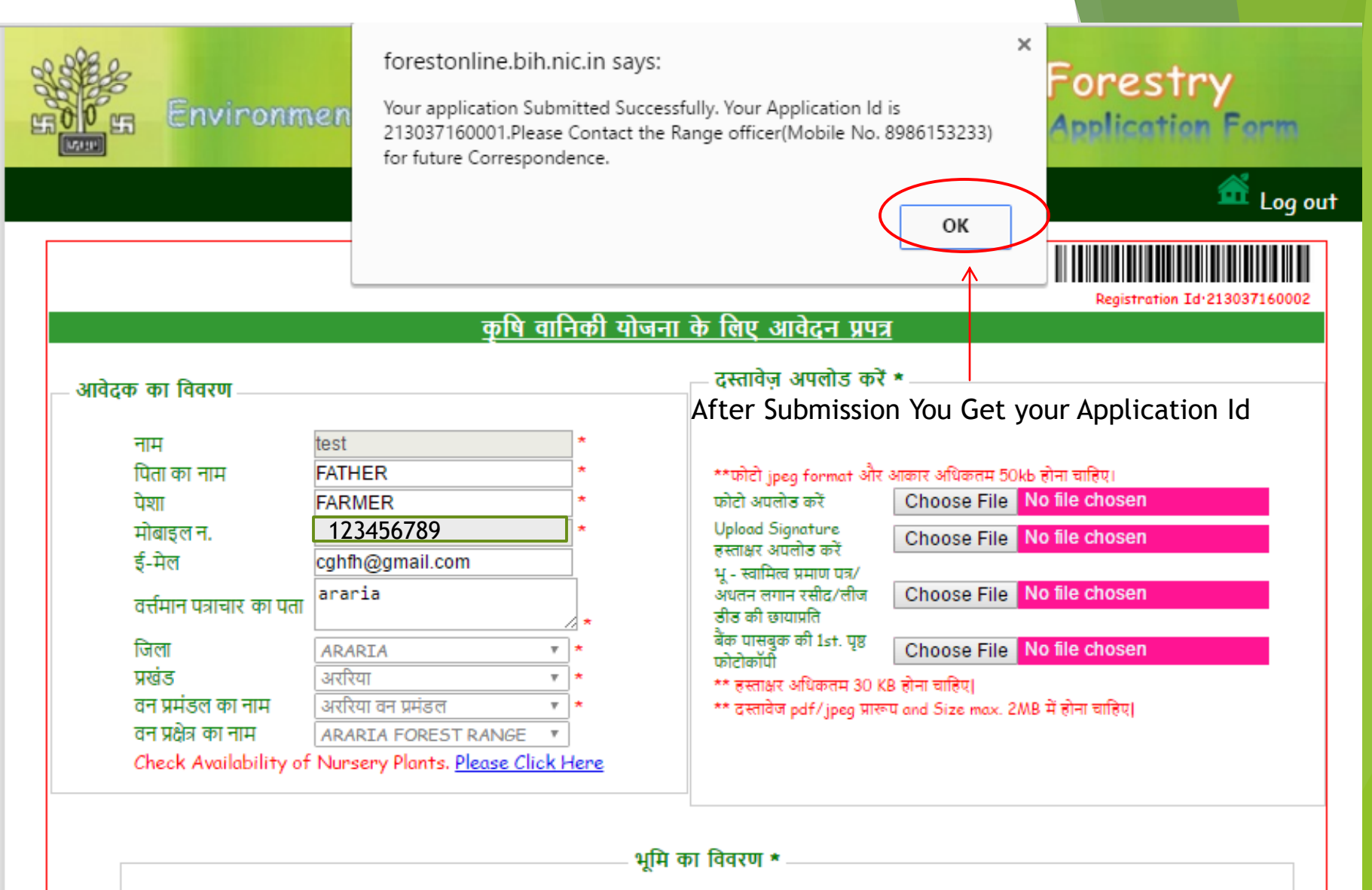

| क्रमांक | ਸ਼ਕਂਤ     | थाना   | पंचायत | गांव   | खाता नंबर | खेसरा नंबर | रकबा (एकड़ में ) | रसीद संख्या/वर्ष |
|---------|-----------|--------|--------|--------|-----------|------------|------------------|------------------|
| 1.      | अकबरपुर 🔹 | ararai | araria | araria | 123456    | 123        | 1234             | 12               |
|         |           |        |        |        |           |            |                  | Add New Row      |

#### - प्रस्तावित वृक्षारोपण (कृपया 🗸 करें) \*

(क) फॉर्म वानिकी (पूरी भूमि पर) 🗷 (ख) कृषि वानिकी (कृषि फसलों के साथ या मेड पर) 🔲 \*\*कृषि वानकी हेतु 100 पौधा या इससे अधिक का रोपण करना आवश्यक है |

#### पौधों की प्रजाति एवं संख्या

| क्र० सं० | प्रजाति का नाम | पौधों की संख्या |    |
|----------|----------------|-----------------|----|
| 1        | सागवान 🔹       | 100             | î, |
| 2        | महोगनी 🔹       | 500             | î, |
|          |                | Add More[+]     |    |

#### बैंक खाता की विवरणी \*

| बैंक खाता नंo | बैंक का नाम | . I.F.S.C कोड |   |
|---------------|-------------|---------------|---|
| 1234578963    | * sbi       | * sbi9008     | * |

- घोषणा \* --

में स्वेच्क्षा से अपनी भूमि पर वृक्षारोपण करना चाहता/ चाहती हूँ तथा रोपित पौधों की सुरक्षा एवं सम्पोषण की जिम्मेदारी लेता/लेती हूँ। वृक्षों के परिपक होने की स्थिति में ही इन पौधों की कटाई आवश्यकतानुसार करूँगा/करुँगी ।

| Submission                                                                                                    |
|----------------------------------------------------------------------------------------------------|
| Save as Draft         Final Submit         Print Application           Your application Submitted Successfully. Your Application Id is 213037160001.Please Contact the Range officer(Mobile No. 8986153233) for future Correspondence. |
|                                                                                                    |
| Click Here To Print Your Application                                                                                                    |

Powered & Design by NIC BSU

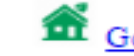

Print

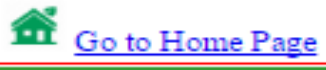

| Environment | & Forest | Department, | Govt. of | Bihar |
|-------------|----------|-------------|----------|-------|
|             |          |             | -        |       |

कृषि वानिकी योजना के लिए आवेदन प्रपत्र

#### आवेदन संख्याः- 213037160001

| द्रक का वि                                         | वेवरण———                                                                                                    |                                                                                                    |                                                                               |                                                                            | 🖵 दस्तावेज़ अपलोड*                                                                                                    |                                                                                                    |                                                    |                                                    |
|----------------------------------------------------|----------------------------------------------------------------------------------------------------|----------------------------------------------------------------------------------------------------|-------------------------------------------------------------------------------|----------------------------------------------------------------------------|----------------------------------------------------------------------------------------------------|----------------------------------------------------------------------------------------------------|----------------------------------------------------|----------------------------------------------------|
| न<br>पि<br>मे<br>इ<br>व<br>ि<br>प्र<br>व<br>व<br>व | नाम<br>पेता का नाम<br>पेता का नाम<br>पेबाइल न.<br>{ -मेल<br>र्त्तमान पत्राचार का<br>जेला<br>रखंड<br>वन प्रमंडल का नाम<br>वन प्रक्षेत्र का नाम | TEST<br>FATHER<br>FARMER<br>12345678<br>cghfh@gm<br>UTI ARARIA<br>ARARIA<br>ARARIA<br>ARARIA<br>ARARIA F | 9<br>aail.com<br>OREST RANGE                                                  |                                                                            | Z Kaldy Sudden                                                                                                    |                                                                                                    |                                                    |                                                    |
| - भूमि का विवरण *                                  |                                                                                                    |                                                                                                    |                                                                               |                                                                            | Land-ownership o                                                                                                    | certificates/update                                                                                          | 6                                                  | ~                                                  |
| ਪਧਿ ਨਾਇ                                            | विवरण *                                                                                                    |                                                                                                    |                                                                               |                                                                            | the rent receipt.<br>Photo copy of<br>Bank Passbook 1s                                                                                               | /lease deed photoc                                                                                           | ору                                                | 2                                                  |
| भूमि का वि<br>क्रमांक प्र                          | विवरण *                                                                                                    | थाना                                                                                                    | पंचायत                                                                        | गाव                                                                        | the rent receipt<br>Photo copy of<br>Bank Passbook 1s<br>खाता नंबर                                                                                   | /lease deed photoc<br>:t. Page<br>खेसरा नंबर                                                                 | ••••<br>रকৰা (एকন্ত                                | ヹ<br>ヹ<br>भे) रसीद संख्या∕वर्ष                     |
| भूमि का वि<br>क्रमांक प्र<br>1.                    | विवरण *<br><b>ाखंड</b><br>Akbarpur                                                                                                    | <u>थाना</u><br>ararai                                                                                    | र्षचायत<br>araria                                                             | गांव<br>araria                                                             | the rent receipt<br>Photo copy of<br>Bank Passbook 1s<br>रखाता नंबर<br>123456                                                                        | /lease deed photoc<br>it. Page<br>खेसरा नंबर<br>123                                                          | <sup>•০py</sup><br><b>रकबा (एकड</b><br>1234        | में ) रसीद संख्या/वर्ष<br>12                       |
| भूमि का हि<br>क्रमांक प्र<br>1.                    | विवरण * ———————————————————————————————————                                                                                                   | थाना<br>ararai                                                                                           | पंचायत<br>araria                                                              | गाव<br>araria                                                              | the rent receipt,<br>Photo copy of<br>Bank Passbook 1s<br>खाता नेवर<br>123456                                                                        | /lease deed photoc<br>:t. Page<br>खेसरा नंबर<br>123                                                          | •py<br><b>रकवा (एकड</b><br>1234                    | में ) रसीद संख्या/वर्ष<br>12                       |
| भूमि का हि<br>क्रमांक प्र<br>1.                    | विवरण *<br>रखंड<br>Akbarpur<br>🗷 फॉर्म वानिकी                                                                                                 | <b>थाना</b><br>ararai<br>(पूरी भूमि पर) 🗌                                                                | पंचायत<br>araria<br>प्र<br>कृषि वानिकी (कृषि                                  | गांव<br>araria<br>स्तावित वृक्षारोपण<br>फसलों के साथ या                    | the rent receipt<br>Photo copy of<br>Bank Passbook 1s<br>खाता नंबर<br>123456<br>(कृपया र करे) * —<br>1 मेड पर) (B) agro-fo                           | /lease deed photoc<br>it. Page<br>खेसरा नंबर<br>123<br>restry (with agricu                                   | ংকৰা (एকন্ত<br>1234<br>Itural crops or             | में ) रसीद संख्या/वर्ष<br>12<br>on bund)           |
| भूमि का हि<br>क्रमाक प्र<br>1.                     | विवरण *<br>नखंड<br>Akbarpur<br>🗹 फॉर्म वानिकी                                                                                                 | थाना<br>ararai<br>(पूरी भूमि पर) 🗐                                                                       | <b>पंचायत</b><br>araria<br>प्र<br>कृषि वानिकी (कृषि                           | गांव<br>araria<br>स्तावित वृक्षारोपण<br>फसलों के साथ या<br>—पीधों की प्रजा | the rent receipt,<br>Photo copy of<br>Bank Passbook 1s<br>खाता नंबर<br>123456<br>(कृपया v करे) * —<br>I मेड पर) (B) agro-fo<br>ति एवं संख्या—        | /lease deed photoc<br>it. Page<br>खेसरा नंबर<br>123<br>restry (with agricu                                   | opy<br>रকৰা (एকন্ত<br>1234<br>Itural crops or      | में ) रसीद संख्या/वर्ष<br>12<br>on bund)           |
| भूमि का हि<br>क्रमाक प्र<br>1.                     | विवरण *<br>                                                                                                    | थाना<br>ararai<br>(पूरी भूमि पर) 🗐<br>क्र <b>क संक प्र</b> प                                             | पंचायत<br>araria<br>- प्रत<br>कृषि वानिकी (कृषि<br>जाति का नाम                | गांव<br>araria<br>स्तावित वृक्षारोपण<br>फसलों के साथ या<br>—पौधों की प्रजा | the rent receipt<br>Photo copy of<br>Bank Passbook 1s<br>खाता नंबर<br>123456<br>(कृपया 🗸 करे) * —<br>ा मेड पर) (B) agro-fo<br>ति एवं संख्या—<br>पौष  | /lease deed photoc<br>it. Page<br>येसरा नंबर<br>123<br>restry (with agricu<br>थों की संख्या                  | opy<br><b>रकवा (एकउ</b><br>1234<br>Itural crops or | <u>में )</u><br>रसीद संख्या/वर्ष<br>12<br>on bund) |
| भूमि का हि<br>क्रमांक प्र<br>1.                    | विवरण *<br>रखेठ<br>Akbarpur<br>र फॉर्म वानिकी                                                                                                 | <b>थाना</b><br>ararai<br>(पूरी भूमि पर)<br>किंo सैंo प्राप्<br>1 स                                       | <b>पंचायत</b><br>araria<br>प्र<br>कृषि वानिकी (कृषि<br>जाति का नाम<br>गगवान   | गांव<br>araria<br>स्तावित वृक्षारोपण<br>फसलों के साथ या<br>—पौधों की प्रजा | the rent receipt,<br>Photo copy of<br>Bank Passbook 1s<br>खाता नंबर<br>123456<br>(कृपया र करे) * —<br>I मेड पर) (B) agro-fo<br>ति एवं संख्या—<br>पौष | /lease deed photoc<br>it. Page<br>23<br>123<br>restry (with agricu<br>थों की संख्या<br>100                   | tकबा (एकड<br>1234                                  | में ) रसीद संख्या/वर्ष<br>12<br>on bund)           |
| भूमि का हि<br>क्रमाक प्र<br>1.                     | विवरण *<br>गखंड<br>Akbarpur<br>🕑 फॉर्म वानिकी                                                                                                 | <b>थाना</b><br>ararai<br>(पूरी भूमि पर)<br>किंo सेंo प्रप<br>1 स<br>2 म                                  | <b>पंचायत</b><br>araria<br>कृषि वानिकी (कृषि<br>जाति का नाम<br>गगवान<br>होगनी | गांव<br>araria<br>स्तावित वृक्षारोपण<br>फसलों के साथ या<br>—पौधों की प्रजा | the rent receipt,<br>Photo copy of<br>Bank Passbook 1s<br>खाता नंबर<br>123456<br>(कृपया / करे) *<br>मेड पर) (B) agro-fo<br>ति एवं संख्या             | /lease deed photoc<br>it. Page<br>ये खेसरा नंबर<br>123<br>restry (with agricu<br>थों की संख्या<br>100<br>500 | ाtural crops or                                    | में ) रसीद संख्या/वर्ष<br>12<br>on bund)           |

| बेंक खाता नंo | बेंक का नाम | I.F.S.C कोड |
|---------------|-------------|-------------|
| 1234578963    | sbi         | sbi9008     |

घोषणा \*

मैं स्वेच्क्षा से अपनी भूमि पर वृक्षारोपण करना चाहता/ चाहती हूँ तथा रोपित पौधों की सुरक्षा एवं सम्पोषण की जिम्मेदारी लेता/लेती हूँ । वृक्षों के परिपक होने की स्थिति में ही इन पौधों की कटाई आवश्यकतानुसार करूँगा/करूँगी |

Sugnature.

Date:01 Aug 2016

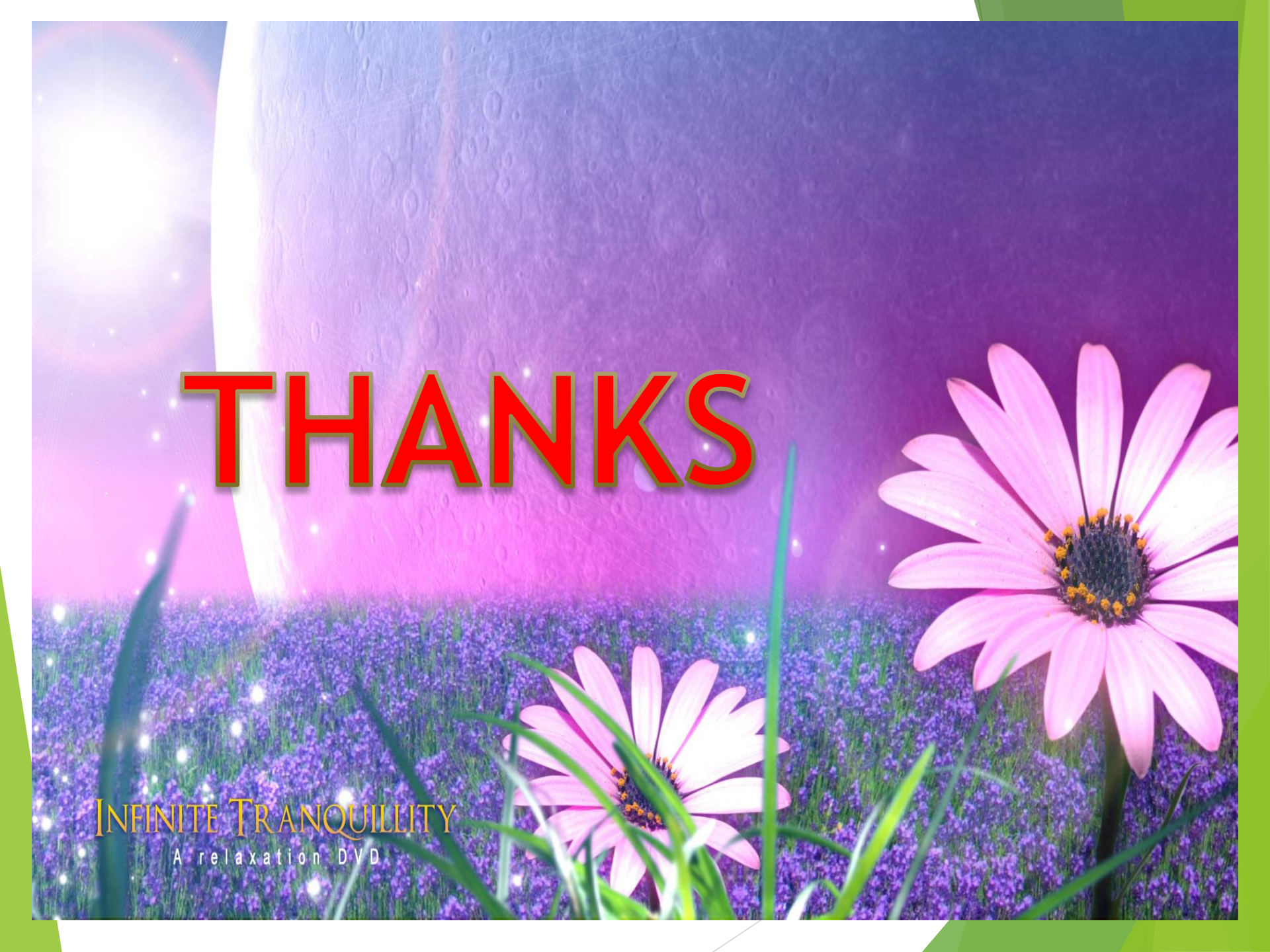